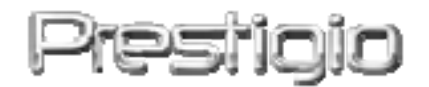

Data Safe III

USB2.0 külső HDD

Kezelői kézikönyv

# Prestigio

### Tartalom

- 1 Első lépések
  - 1.1 Biztonsági figyelmeztetések
  - 1.2 Rendszerkövetelmények
  - 1.3 A csomag tartalma
  - 1.4 A termék nézetei
  - 1.5 A termék jellemzőinek áttekintése
- 2 Kezelési utasítás
  - 2.1 Alapfunkciók
    - 2.1.1 Plug & Play tulajdonság
    - 2.1.2 Olvasás & írás
    - 2.1.3 A készülék eltávolítása
- 3 A SecureDrive Ex szoftver használata
  - 3.1.1 A SecureDrive EX telepítése
  - 3.1.2 Saját jelszó beállítása
  - 3.1.3 Biztonsági terület zárolása / feloldása
    - 3.1.3.1 Biztonsági terület zárolása
    - 3.1.3.2 Biztonsági terület feloldása
  - 3.1.4 A medicio Data Safe III biztonságos eltávolítása
  - 3.1.5 Beállítási lehetőségek
  - 3.1.6 A SecureDrive EX szoftver eltávolítása
  - 3.1.7 Egyéb funkciók
- 4 A One Touch Backup (OTB) használata
  - 4.1.1 A PCCloneEX szoftver telepítése
  - 4.1.2 Fájlok rendszeres biztonsági másolata
    - 4.1.2.1 Biztonsági másolat készítése fájlról
    - 4.1.2.2 Fájl visszaállítása
    - 4.1.2.3 Biztonsági másolat fájl törlése
  - 4.1.3 Gyorsindítás (Quick Launch)
    - 4.1.3.1 Biztonsági másolat készítés fájlról a Quick Launch funkció segítségével
  - 4.1.4 Biztonsági másolat készítés fájlról a One Touch Backup funkció segítségével
  - 4.1.5 Fájlkezelő
  - 4.1.6 Beállítások
  - 4.1.7 Egyéb funkciók
- 5 Függelék
  - 5.1 A termék műszaki adatai

- 5.2 Támogatott operációs rendszerek
- 5.3 Mentesülés felelősség alól
- 5.4 Kereskedelmi védjegyekkel kapcsolatos nyilatkozatok

### 1. Első lépések

Köszönjük, hogy megvásárolta a **Festicic** Data Safe III készüléket, az elegáns tokos HDD egységet. Kitűnően választott, és reméljük, a készülék minden szolgáltatását örömmel fogja használni. A termék a hordozható adattárolás egy új koncepcióját kínálja, aminek fő jellemzője az adatbiztonság, és a felhasználóbarát használat. Kérjük, hogy mielőtt a terméket használni kezdené, figyelmesen olvassa végig a kezelési kézikönyvet, és hajtsa végre mindazokat a műveleteket, melyeket a kézikönyv ismertet annak érdekében, hogy a termék minden jellemzőjét maximálisan ki tudja használni.

SecureDriveEX és PCCloneEX szoftverek használatához, kérem töltse le a telepítő file-okat a hivatalos Prestigio oldaláról.

| URL:                  | http://www.prestigio.com/product/downloads   |  |
|-----------------------|----------------------------------------------|--|
| Termékcsalád:         | Data Storage                                 |  |
| External Hard Drives: | Data Safe III                                |  |
| File név:             | SecureDriveEX_1_01_XXX_Prestigio.zip         |  |
|                       | PCCloneEX_Lite_2_01_XX_Prestigio.zip         |  |
| SecureDrive EX kulcs: | Keresse a sárga kódot a Használati Kézikönyv |  |
|                       | utolsó oldalán.                              |  |

### 1.1 Biztonsági figyelmeztetések

Mielőtt a Resistor Data Safe III készüléket használni kezdené, ismerje meg az összes biztonsági figyelmeztetést. Hajtsa végre a kezelési kézikönyvben leírt valamennyi műveletet annak érdekében, hogy a készüléket problémamentesen tudja használni.

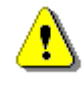

Figyelmeztetés: Ez a szimbólum jelöli azokat a tevékenységeket, melyek a készüléket használó személy súlyos sérüléséhez, vagy a készülék rongálódásához vezetnek, amennyiben a figyelmeztetést figyelmen kívül hagyják, vagy a készüléket nem előírásszerűen kezelik.

- A készülék azon a részeit, melyekre ez a kezelési kézikönyv nem tér ki, tilos szétszedni, vagy átalakítani.
- A készülék nem érintkezhet vízzel, vagy más folyadékkal. A készülék kialakítása szerint semmilyen módon nem folyadékálló.
- Abban az esetben, ha a készülék belsejébe folyadék jut, a készüléket azonnal le kell csatlakoztatni a számítógépről. Ha a készülék használata tovább folytatódik, tűz, vagy elektromos áramütés következhet be. Forduljon a termék forgalmazójához, vagy a legközelebbi ügyfélszolgálati központhoz.
- Az elektromos áramütés elkerülése érdekében a készülék csatlakoztatását, vagy lecsatlakoztatását ne végezze vizes kézzel.
- A készüléket ne helyezze hőforrás közelébe, illetve ne tegye ki közvetlen láng hatásának.
- Soha ne helyezze a készüléket erős mágneses mezőt gerjesztő berendezés közelébe. Ha a készüléket erős mágneses sugárzás éri, hibás működés léphet fel, illetve az adatok összezavarodhatnak, vagy elveszhetnek.

### 1.2 Rendszerkövetelmények

Az alábbiakban ismertetjük azokat a hardver, és szoftver minimum követelményeket, melyeknek teljesülniük kell a készülék helyes működése érdekében.

- Számítógép: IBM PC/AT kompatibilis személyi számítógép
- Támogatott operációs rendszer: IBM PC kompatibilis:
  - Microsoft Windows 2000 / XP / Vista
  - Mac operációs rendszer:
  - Mac OS 9.x és 10.x vagy magasabb verzió (csak FAT32 fájlrendszerrel)
     Linux :
  - Linux 2.4 vagy magasabb verzió (csak FAT32 fájlrendszerrel)
- CPU: Pentium vagy jobb
- Memória: Minimum 32MB RAM
- Videókártya: VESA szabvány kompatibilis
- Felhasználói jogosultság: rendszergazda
- Szabad merevlemez terület legalább 16 MB

### **MEGJEGYZÉS:**

• A Windows 98 SE nem támogatja alapértelmezetten a

nagykapacitású háttértár használatát.

### 1.3 A csomag tartalma

| Megnevezés/leírás                               | Mennyiség |
|-------------------------------------------------|-----------|
| HDD főegység ház                                | 1         |
| 25cm USB vezeték                                | 1         |
| 60cm USB vezeték                                | 1         |
| Elegáns hordtáska                               | 1         |
| Gyors útmutató, és a SecureDriveEX sorozatszáma | 1         |
| sárga matricán                                  |           |

### 1.4 A termék nézetei

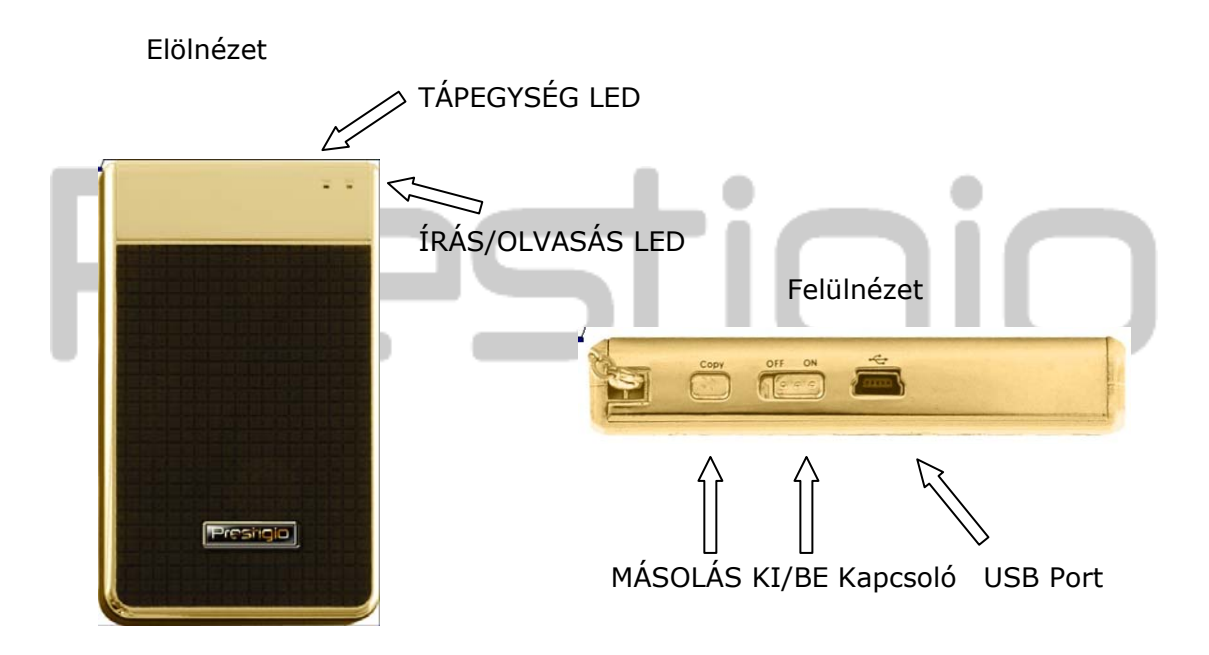

### 1.5 A termék jellemzőinek áttekintése

- Ízléses, divatos bőrbevonatos kivitel
   Mindennapos "digitális" világába a Data Safe III a luxust, és egyszerűséget hozza el.
- Maximális adatbiztonság (SecureDrive EX) A SecureDrive EX szoftveres alkalmazás segítségével a készülék jelszavas védelmére nyílik lehetőség, valamint lehetőség van a készüléken "nyilvános", és "biztonsági" partíciók kialakítására.
  - Nyilvános rész- a nyilvános részen nincs lehetőség jelszóvédelemre.

Ettől függetlenül minden alapfunkció elvégezhető rajta, ami az "Alapfunkciók" részben ismertetésre kerülnek.

 Biztonsági rész – A biztonsági részhez nem lehet hozzáférni másként, csak felhasználói bejelentkezés útján. Amikor zárolva van, ennél a résznél csak a belépést kezelő szoftver felület látszik. Ne feledje, az AP terület zárolt állapotban nem olvasható/írható.

# Prestigio

### 2. Kezelési utasítás

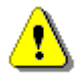

Figyelmeztetés: A készülék az alapfunkciók tekintetében teljesen kompatibilis a "Rendszerkövetelmények" részben specifikált számítógépekkel, azonban a SecureDrive EX és a PCClone EX szoftverek NEM MŰKÖDNEK Mac és Linux operációs rendszereken.

### 2.1 Alapfunkciók

| 🖳 My Computer                                      |                                                            |           |
|----------------------------------------------------|------------------------------------------------------------|-----------|
| <u> </u>                                           | <u>T</u> ools <u>H</u> elp                                 | 1         |
| 📙 🖙 Back 🔹 🔿 👻 🔂 🥘 Sean                            | ch 🖫 Folders 🎯 History 🛛 🐮 🧏 🗙 🖄 🗍 🎹 🗸                     |           |
| Address 🖳 My Computer                              |                                                            |           |
|                                                    | Local Disk (C:) Local Disk (D:) Compact Disc Control Panel | Removable |
| My Computer                                        | (E:)                                                       | Disk (F:) |
| Select an item to view its description.            |                                                            |           |
| Displays the files and folders on<br>your computer |                                                            |           |
| See also:                                          |                                                            |           |
| My Documents                                       |                                                            |           |
| My Network Places                                  |                                                            |           |
| Network and Dial-up Connections                    |                                                            |           |
| 5 object(s)                                        | 🖳 My Comput                                                | er //     |

### 2.1.1 Plug & Play tulajdonság

Amikor a készüléket rácsatlakoztatja a számítógép USB portjára, a fájlkezelő ablakában a fenti képnek megfelelően megjelenik egy "Removable Disk" (*"eltávolítható meghajtó*") ikon. **Macintosh** gépek esetében, amikor bedugja a készüléket az USB portba, egy lemez ikont fog látni az "Munkaasztalon".

**Linux** operációs rendszer esetében a készüléket a következő műveletek végrehajtásával tudja becsatlakoztatni.

- Futtassa le a cd/etc/sysconfig/ parancsot (cat/etc/sysconfig/hwconf | more)
- Ellenőrizze az eszköz információt a hwconf-ban és jegyezze fel a becsatlakozási pontot.

- Hozzon létre egy könyvtárt a /mnt -ben (írja be: mkdir/mnt/usbHD)
- Ezt követően hajtsa végre a mount/dev/sda1 /mnt/usbHD parancsot (amennyiben a becsatlakozási pont .dev/sda volt)

### 2.1.2 Olvasás & írás

A készüléken fájlokat ugyanolyan módon tárolhat, illetve olvashat vissza, mintha hagyományos merevlemez lenne. A készülék írási/olvasási művelete szintén ugyanolyan módon megy végbe, mint merevlemezeknél.

### 2.1.3 A készülék eltávolítása

Az adatvesztés kockázatának minimalizálása érdekében Windows 2000, XP és Vista operációs rendszer esetében, kérjük, hogy tartsa be a következő eltávolítási eljárást:

 Számítógépe értesítési területén találja meg a biztonságos eltávolítás ikonját.

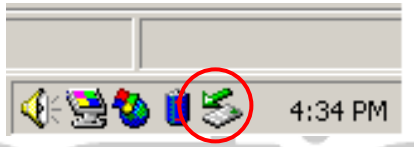

- Kattintson duplát a "biztonságos eltávolítás" ikonra; ekkor megjelenik a "Hardver eltávolítása vagy kiléptetése" felbukkanó ablak.
- Válassza ki azt az eszközt, amit el akar távolítani. Ez után kattintson a [Stop] gombra. Ezt követően biztonsággal kihúzhatja az eszközt a számítógép USB portjából.

| 🍒 Unplug or Eject Hardware                                                                                                    | <u>? ×</u>                        |
|----------------------------------------------------------------------------------------------------|-----------------------------------|
| Select the device you want to unplug or eject, and then c<br>Windows notifies you that it is safe to do so unplug the de<br>computer. | lick Stop. When<br>vice from your |
| Hardware devices:                                                                                                    |                                   |
| USB Mass Storage Device                                                                                                    |                                   |
| USB Mass Storage Device at Location 0                                                                                                 |                                   |
| Properties                                                                                                    | <u>S</u> top                      |
| Display device components                                                                                                    |                                   |
| Show Unplug/Eject icon on the taskbar                                                                                                 | <u>C</u> lose                     |

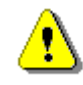

Figyelmeztetés: Mielőtt az USB eszközt eltávolítaná, győződjön meg róla, hogy a LED nem villog. Amikor a LED gyorsan villog, azt jelzi, a gazdaszámítógép, és az USB eszköz között éppen adatforgalom zajlik. Ilyenkor ne húzza ki az USB eszközt. Ha mégis megteszi, adatvesztés léphet fel, illetve megrongálódhat maga a Resincio Data Safe III készülék is.

Figyelmeztetés: Ha nem tartja be a biztonságos eltávolítás műveletének lépéseit Windows 2000, Windows XP és Windows Vista operációs rendszerek esetében, a gyorsítótár-írási művelet következtében adatvesztés léphet fel.

Macintosh operációs rendszer esetében, húzza le az eltávolítható meghajtó ikonját a tálcára. Ez végrehajtja majd a "Kiléptetés" funkciót.

Linux operációs rendszer esetében kérjük, hajtsa végre a "lecsatlakoztatási" eljárást az eszköz kiléptetéséhez.

### 2.2 A SecureDrive Ex szoftver használata

A SecureDrive EX szoftveres alkalmazás segítségével a készülék jelszavas védelmére nyílik lehetőség, valamint lehetőség van a készüléken "nyilvános", és "biztonsági" partíciók kialakítására.

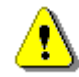

Figyelmeztetés: A készülék particionálása a készüléken lévő összes adatot törli. A művelet eredménye nem visszaállítható. Mielőtt a particionálást végrehajtaná, készítsen biztonsági másolatot az összes megtartani kívánt adatról, és zárjon be minden aktív programot, és ablakot a számítógépen.

### 2.2.1 A SecureDrive EX telepítése

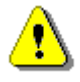

Figyelmeztetés: A SecureDrive Ex egyidőben csak egy eszköz kezelésére képes. Ha egynél több eszköz kezelését végeztetik egyszerre a SecureDrive EX programmal, esetleg nem fog megfelelően működni, vagy akár adatvesztést is okozhat.

### SecureDrive Ver 1.01.09

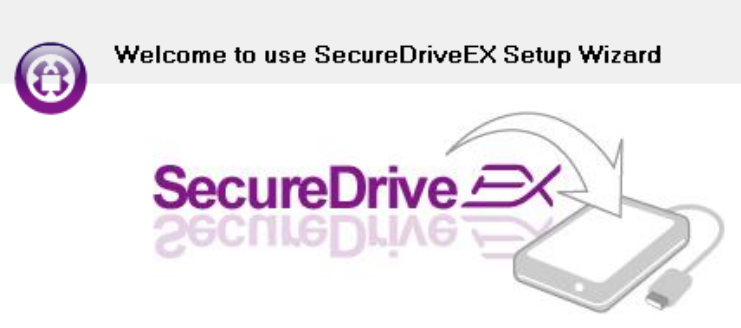

Yes, I have read and accepted the Licensing Agreement of SecureDriveEX.

- A kapott USB kábel segítségével csatlakoztassa a Data Safe III készüléket a gazdaszámítógéphez.
- A telepítés elindításához kattintson duplát a "SecureDriveEX" mappában található "Setup.exe" fájlnévre.
- Kattintson a SecureDrive EX License Agreement aktív mondatra, és olvassa el a törvényes használatra vonatkozó jogi megállapodást.
- Jelölje be a jelölőnégyzetet, majd kattintson a "Next" gombra.

Egy párbeszédablak jelenik meg, ami felkéri, hogy engedélyezze a firmware frissítését. Ha a művelet végrehajtódik, minden adat véglegesen törlődni fog. Kattintson a "Yes" gombra a folytatáshoz, vagy a "No" gombra, ha a firmware frissítést meg akarja szakítani.

| () Se    | cureDrive 🗠                                           | ×                                   |                   |  |
|----------|-------------------------------------------------------|-------------------------------------|-------------------|--|
| <u>^</u> | USB disk must<br>and will erase a<br>continue the sto | update firm<br>II the store<br>ep ? | iware,<br>d data, |  |

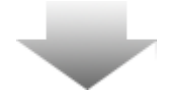

Quit

Next>

### GecureDrive 🖉 Ver 1.01.09

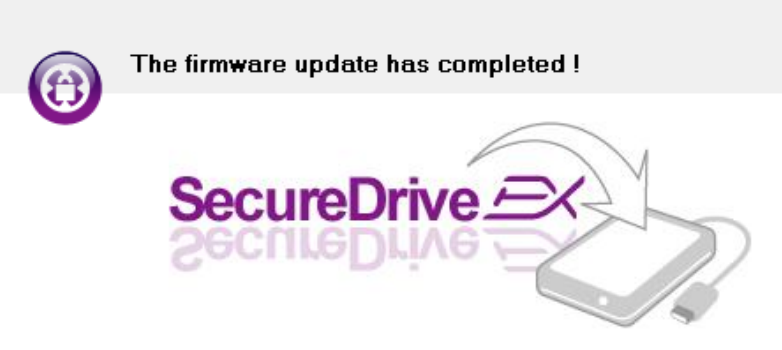

If your USB HDD with the power switch, please turn it off and then turn it on again, if you don't have switch on the USB HDD, please unplug the terminal of USB HDD from your PC, and then connect it again.

| Next > | Quit |
|--------|------|
|        |      |

- A firmware frissítési művelet nem vehet igénybe 1 percnél többet, a gazdaszámítógép jellemzőitől függően.
- Amikor a művelet befejeződött, kapcsolja ki a Pesicio Data Safe III készüléket, és húzza ki a gazdaszámítógépből.
- Dugja be újra a gazdaszámítógépbe a Data Safe III készüléket, majd a folytatáshoz kapcsolja be a tápellátását.

]

| Droeti                                                                                                    |  |  |
|----------------------------------------------------------------------------------------------------|--|--|
| SecureDrive      X                                                                                                    |  |  |
| Set USB disk partition size                                                                                           |  |  |
| SecureDrive                                                                                                    |  |  |
| Disk total space : 27497 M                                                                                            |  |  |
| []                                                                                                    |  |  |
|                                                                                                    |  |  |
| Public Area         Security Area           8013         M         8.013 G           19414         M         19.414 G |  |  |
| < Back Next > Quit                                                                                                    |  |  |

- Ahogyan az ábrán is látható, a Data Safe III tárolórésze két részre lesz felosztva, az egyik a biztonsági terület, a másik pedig a nyilvános terület.
- 9. A két terület tárolási kapacitása a csúszkára kattintással, és vízszintes irányú vonszolásával állítható. Egy konkrét tárolási kapacitás megadásához lehetőség van számszerű megadásra is a megfelelő téglalapba beírással.
- A particionálás folytatásához kattintson a "Next" gombra.

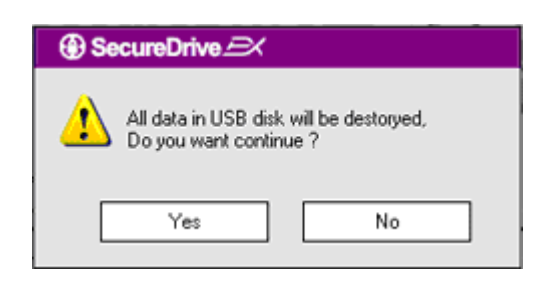

11. Egy párbeszédablak jelenik meg, és kéri a megerősítést a particionáláshoz. Ha a művelet folytatását engedélyezi, minden adat véglegesen törlésre fog kerülni. Kattintson a "Yes" gombra a particionálás folytatásához, vagy a "No" gombra a művelet megszakításához.

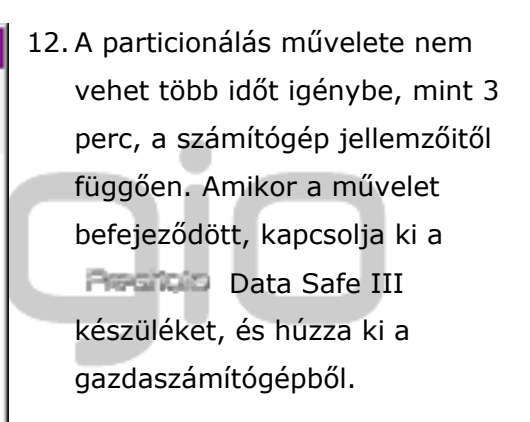

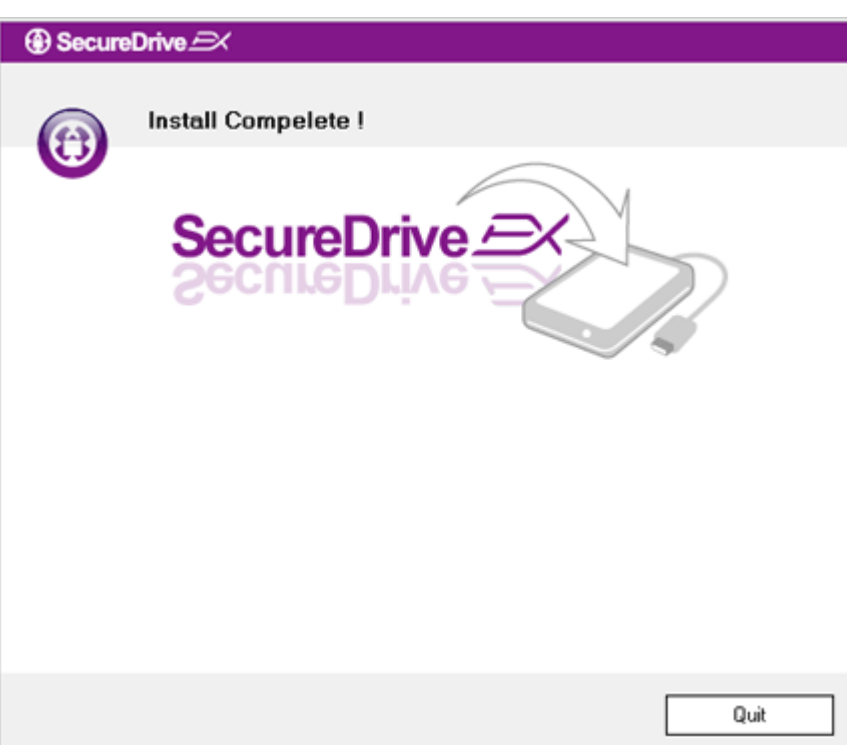

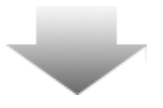

| AP (D:)                                                                                                    |  |  |
|----------------------------------------------------------------------------------------------------|--|--|
| Windows can perform the same action each time you insert<br>a disk or connect a device with this kind of file:<br>The Program<br>What do you want Windows to do? |  |  |
| Bun the program<br>using the program provided on the device                                                                                                    |  |  |
| Open folder to view files<br>using Windows Explorer                                                                                                    |  |  |
| S Take no action                                                                                                    |  |  |
| Always do the selected action.                                                                                                    |  |  |

- 13. Csatlakoztassa újra a Resincio Data Safe III készüléket.
- 14. Egy ablak fog megjelenni, ami utasítást kér a további teendőkhöz. Jelölje ki a "Run the program" ("Program futtatása") lehetőséget, majd kattintson az "OK" gombra a telepítési eljárás folytatásához.

| Presti                                                                  |
|-------------------------------------------------------------------------|
| SecureDrive      X                                                      |
|                                                                         |
| SecureDrive SecureDrive                                                 |
| Please enter serial key                                                 |
|                                                                         |
| SecureDriveEX<br>XXXXX-XXXX-XXXX-XXXXX-XXXXX<br>GLOBAL SN:XX000-0000000 |
| OK Cancel                                                               |

15. Meg fog jelenni a SecureDrive EX ablaka, és kéri a hitelesítést.
Olvassa le a Gyors útmutató utolsó oldalán található sárga matricáról a sorozatszámot.
Ennek számjegyeit írja be az itt lévő beviteli mezőkbe. A

befejezéshez kattintson az "OK" gombra.

### 2.2.2 Saját jelszó beállítása

Ahogy a korábbiakban már leírtuk, a SecureDrive EX kétféle tárolási partíciót tesz lehetővé, egyik egy nyilvános terület lesz, a másik pedig egy biztonsági terület a felhasználó igénye szerint. Javasolt, hogy a biztonsági területhez rögtön az elején állítson be jelszó a bizalmas adatok hatékonyabb védelme érdekében. A jelszó az angol ABC-ből vett betűket, illetve számjegyeket tartalmazhat, és legfeljebb 16 karakter hosszú lehet. Kérjük, hogy írja le a jelszót, és tárolja egy olyan biztonságos helyen, amire később biztosan emlékezni fog. Csatlakoztassa a **Pacifico** Data Safe III készüléket a gazdaszámítógéphez, majd kapcsolja be a tápellátását a további tevékenységek végrehajtásához.

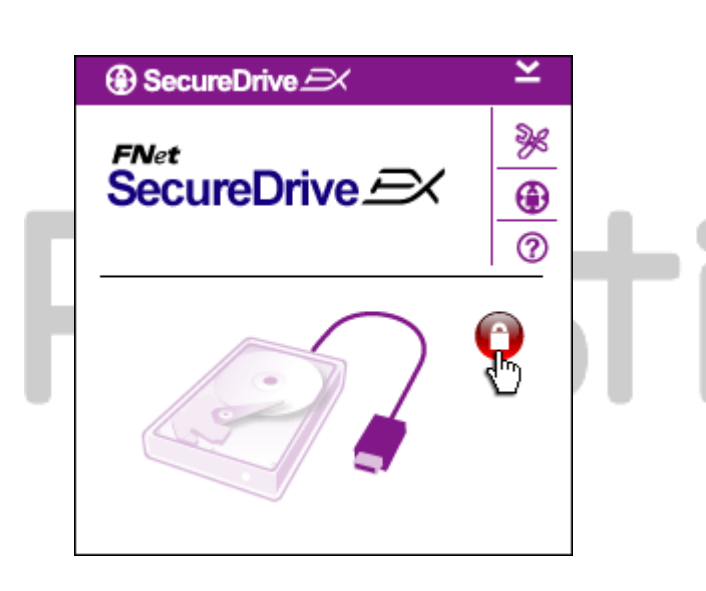

- Egy ablak jelenik meg, és további utasításokat kér. Jelölje ki a "Run the program" ("Program futtatása") lehetőséget, majd kattintson az "OK" gombra a folytatáshoz.
- Kattintson a piros "Lock" ("Lakat") ikonra a biztonsági terület feloldásához.
- Egy kis ablak fog megjelenni, ami arról tájékoztat, hogy a feloldás művelete folyamatban van.

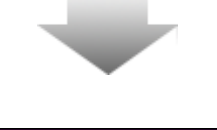

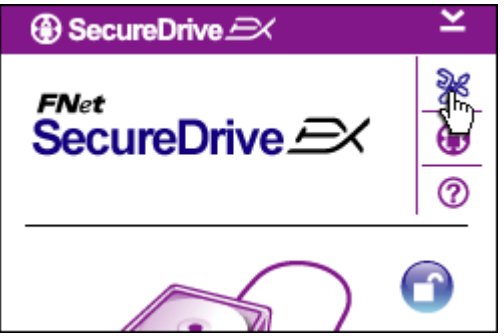

- A korábbi piros "Lakat" ikon most kék színű "Nyitott lakat" ikonná változott. Ennek jelentése, hogy most a biztonsági terület nyitva áll a használathoz.
- Ha a feloldást követően rákattint a "setup" ikonra, a "Beállítások" menübe jut.

| ③ SecureDrive         |        | × |
|-----------------------|--------|---|
| Password Options      |        |   |
|                       |        |   |
|                       |        | _ |
| Password Hint:        | ABCD   |   |
| The current password: |        |   |
| New Password:         | *****  |   |
| Confirm New Password: | *****  |   |
|                       |        |   |
|                       |        |   |
| Save                  | Cancel |   |

- A Beállítások menü alapértelmezés szerint a jelszó megadási lapot tartalmazza. A felhasználói adatbevitelhez négy beviteli mező áll rendelkezésre.
- A "password hint" mezőben adjon meg egy jelszó emlékeztetőt, amiről szükség esetén majd könnyen eszébe jut a jelszava.
- Ha jelszóváltoztatást akar végrehajtani, a "current password" mezőben adja meg a jelenlegi jelszót. Első jelszó beállítás esetén ezt a mezőt hagyja üresen.
- Gépelje be az új jelszót a "new password" mezőbe. Tarts be a szakasz elején ismertetett jelszó kritériumokat.
- 10. A jelszó beállítás elmentéséhez kattintson "Save" gombra, vagy "Cancel" gombra, ha vissza akar térni a főmenübe.

### 2.2.3 Biztonsági terület zárolása / feloldása

Ellenőrizze, hogy a **Resincio** Data Safe III hozzá van-e csatlakoztatva a gazdaszámítógéphez, és hogy a tápellátása be van-e kapcsolva.

### 2.2.3.1 Biztonsági terület zárolása

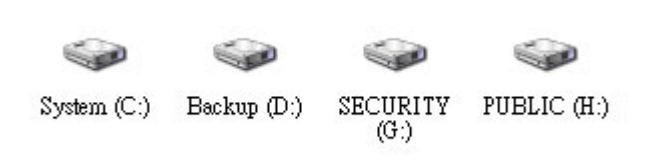

- Kattintson a "My Computer" ("Sajátgép") ikonra.
- A biztonsági terület ("Security") most hozzáférhető adatbevitelre /adatkiolvasásra.

| -                                       |                  |
|-----------------------------------------|------------------|
| ③ SecureDrive                           | ×                |
| <sup>FNet</sup><br>SecureDrive <i>⊆</i> | <                |
|                                         |                  |
| Maxtor 3 3073U4 USB De                  | wice             |
| S G:                                    |                  |
| Used Space 3<br>Free Space 2            | 22.UUK<br>26.76G |
| Total Space 2                           | 26.766           |
|                                         |                  |
|                                         |                  |
|                                         |                  |

- Ahogyan azt már egy másik helyen leírtuk, a kék színű "nyitott lakat" azt jelzi, a biztonsági terület nyitva van.
- A bezáráshoz kattintson rá a kék színű "nyitott lakatra", vagy pedig a merevlemez rajzára, ekkor el fog indulni a zárolási művelet.
- Egy kis ablak fog megjelenni, és jelzi, hogy a zárolási művelet folyamatban van.

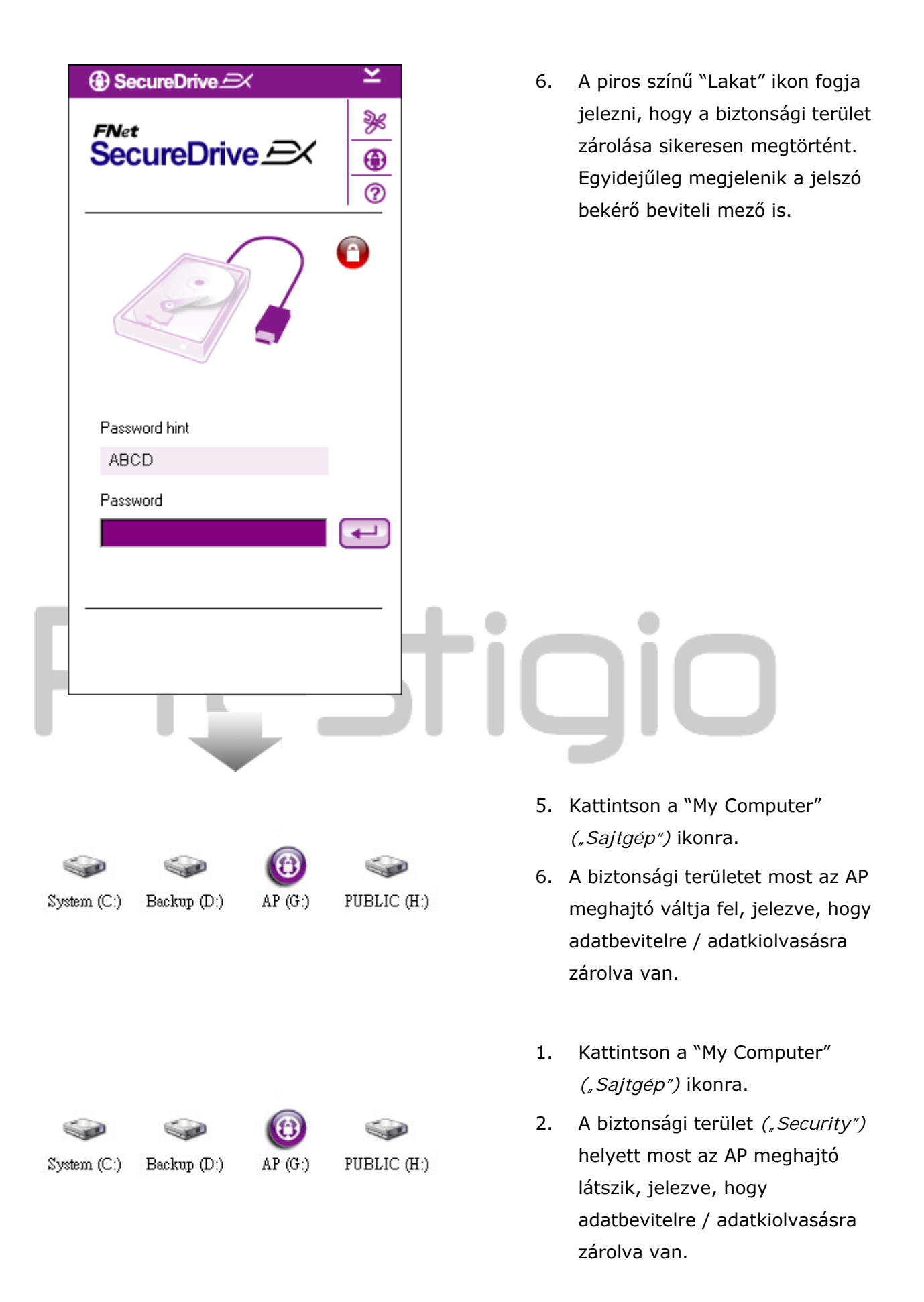

| ⊕ SecureDrive 三× ≚                           | 3. Ahogy egy korábbi helyen                                                                                                    |
|----------------------------------------------|----------------------------------------------------------------------------------------------------|
| SecureDrive $\xrightarrow{\mathbb{P}^{Net}}$ | ismertettük, a piros "Lakat" azt<br>jelzi, a biztonsági terület zárolva<br>van.                                                                                                    |
|                                              | <ol> <li>A feloldáshoz egyszerűen<br/>gépelje be a jelszót a beviteli<br/>mezőbe, majd kattintson a<br/>"bevitel" ikonra, vagy a piros<br/>"Lakatra", ezzel elindítja a<br/>feloldási műveletet.</li> </ol> |
| Password hint<br>ABCD                        | 5. Egy kis ablak fog megjelenni, és<br>jelzi, hogy a feloldási művelet                                                                                                    |
| Password                                     | folyamatban van.                                                                                                    |
| ******                                       | tigio                                                                                                    |

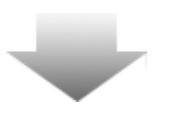

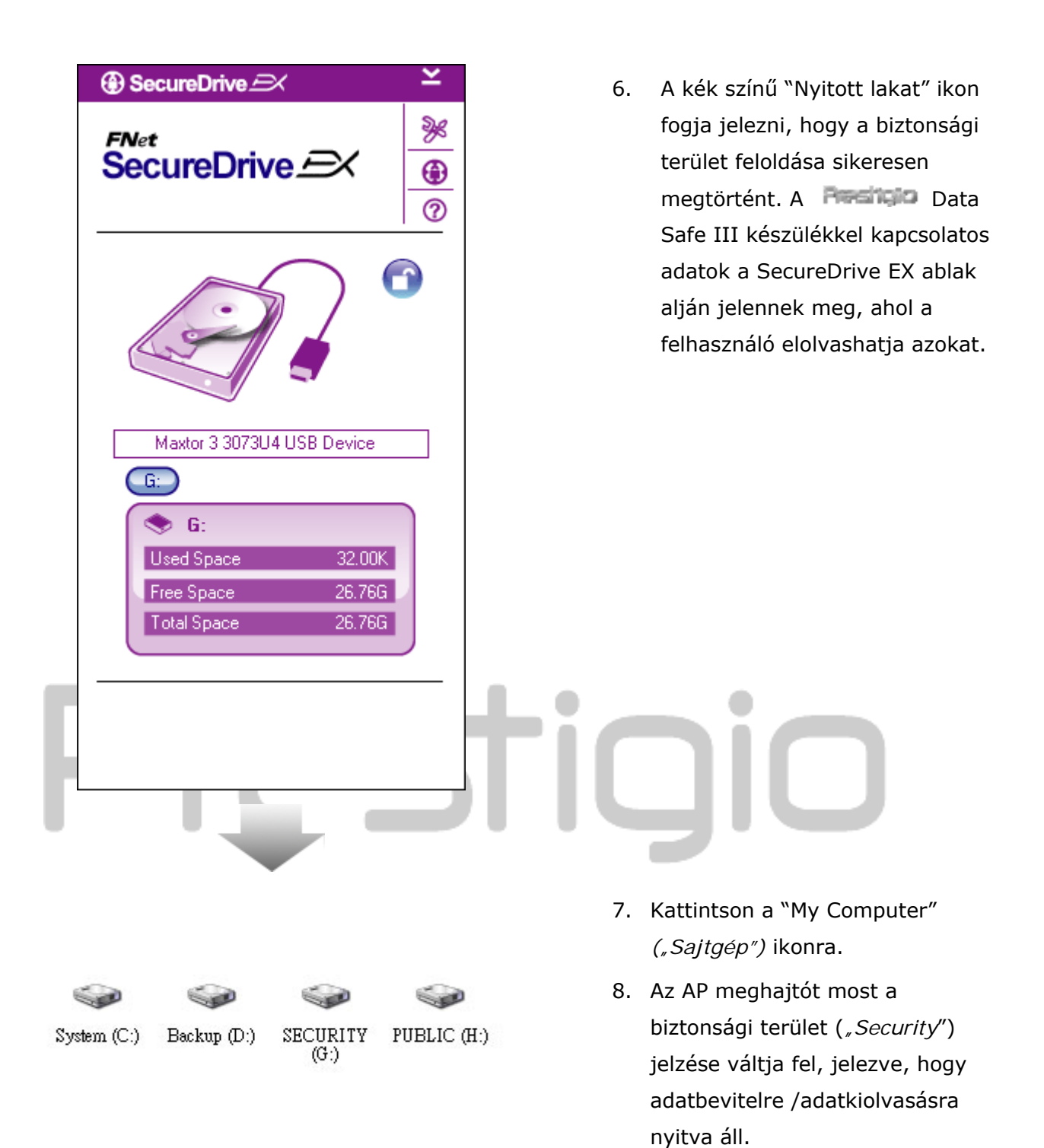

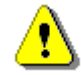

Figyelmeztetés: Amikor a készülék zárolás / feloldás műveletét hajtja végre, győződjön meg róla, hogy más program, vagy alkalmazás nem fut, illetve nincs a készülékről dokumentum megnyitva. Ha ezek nem teljesülnek, adatvesztés, vagy rongálódás következhet be.

# Image: SecureDrive Image: SecureDrive <thImage: SecureDrive</th> <thImage: Sec

# 2.2.4 A Reside Data Safe III biztonságos eltávolítása

- A biztonsági terület állapotától (zárolt, vagy nem zárolt) függetlenül a Pesingio Data Safe III biztonságosan eltávolítható a gazdaszámítógépből.
- A Pesíticio Data Safe III eltávolításához kattintson rá az adatátviteli kábelre.

| ③ SecureDrive        |            |
|----------------------|------------|
| 2 Do you want remove | USB Disk ? |
| Yes                  | No         |

- Egy párbeszédablak jelenik meg, és a Residio Data Safe III eltávolításához megerősítést kér.
- Kattintson a "Yes" gombra a folytatáshoz, vagy a "No" gombra a művelet megszakításához.

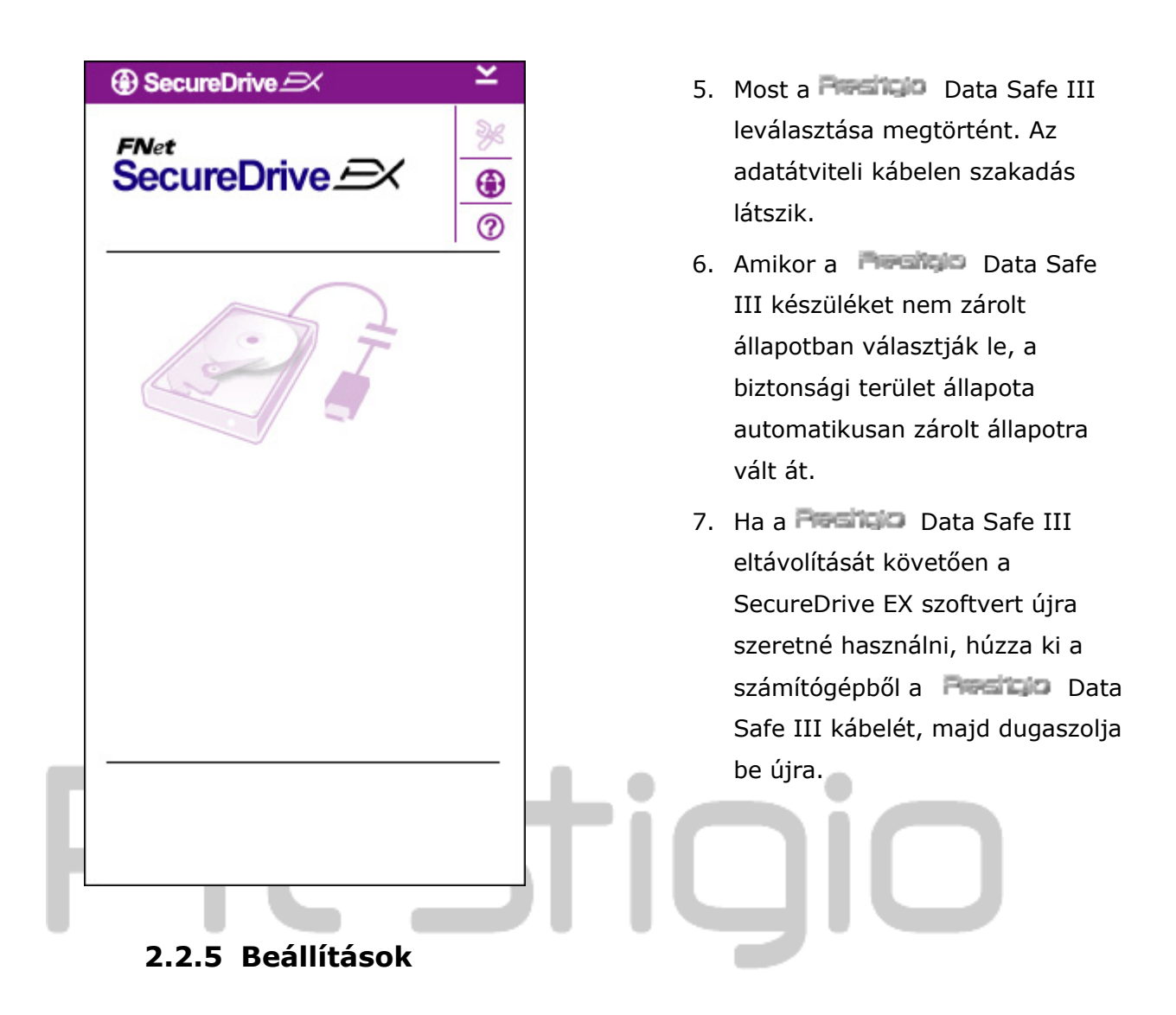

Győződjön meg róla, hogy a **Persitur** Data Safe III a gazdaszámítógéphez van csatlakoztatva, és a tápegység kapcsolója be van kapcsolva.

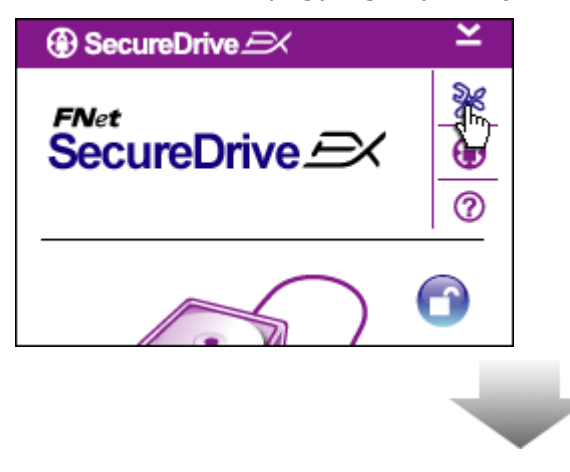

- 1. Kattintson a "Setup" ikonra.
- A "Setup" menü jelenik meg, további konfigurálási lehetőséget kínálva.

| ③ SecureDrive         | ×      |
|-----------------------|--------|
| Password Options      |        |
|                       |        |
|                       |        |
| Password Hint:        | ABCD   |
| The current password: | *****  |
| 🥌 New Password:       | *****  |
| Confirm New Password: | ****   |
|                       |        |
|                       |        |
| Save                  | Cancel |

- A jelszó megadásával kapcsolatban kérjük, olvassa el a "Saját jelszó megadása" című szakaszt.
- Ha meg akarja változtatni a jelszót, írja be a jelenleg érvényes jelszót, majd az új jelszót, majd újra az új jelszót megerősítésképpen. Kattintson a "Save" gombra a beállítások elmentéséhez, vagy a "Cancel" gombra a visszalépéshez.
- Ha ki akar lépni a beállítások menüből, kattintson jobb felső sarokban lévő "X" gombra, vagy a "Cancel" gombra.

### 2.2.7 A SecureDrive EX szoftver eltávolítása

Győződjön meg róla, hogy a **Pasitio** Data Safe III a gazdaszámítógéphez van csatlakoztatva, és a tápegység kapcsolója be van kapcsolva.

⚠

Figyelmeztetés: Ha a SecureDrive Ex szoftvert eltávolítja, a **Pasitico** Data Safe III egységen lévő összes adat végérvényesen törlődni fog. Ezen túlmenően, a további használathoz a Windows lemezkezelője segítségével új partíciót kell létrehoznia.

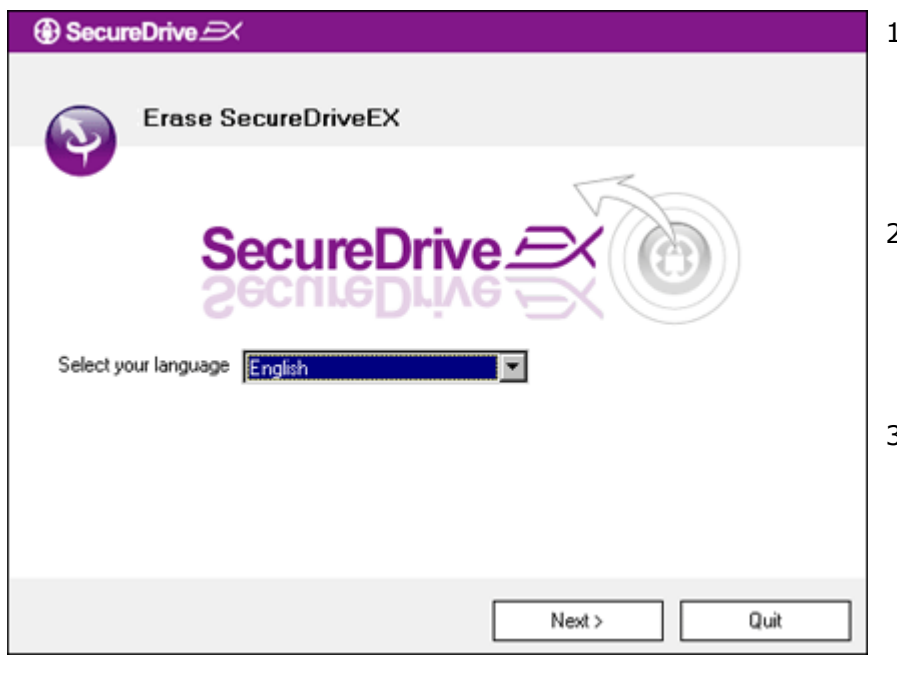

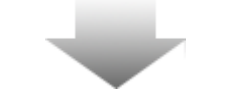

- Csatlakoztassa a Residuo Data Safe III készüléket a gazdaszámítógéphez a kapott USB kábel segítségével.
- Kattintson duplán a "SecureDriveEX" mappán belül az "Erase.exe" sorra a szoftvereltávolítás indításához.
- A szoftvereltávolítás folytatásához kattintson a "Next" gombra, vagy pedig a "Quit" gombra a művelet megszakításához.
- Egy párbeszédablak jelenik meg, és kéri a művelet megerősítését. Kattintson a "Yes" gombra a folytatásához, vagy a "No" gombra a művelet megszakításához.

| SecureDrive      X                                       |
|----------------------------------------------------------|
| Erase SecureDriveEX                                      |
| SecureDrive                                              |
| This will erase all the stored data, continue the step ? |
| Select your lange<br>Yes No                              |
|                                                          |
| Next > Quit                                              |

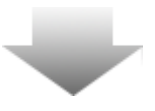

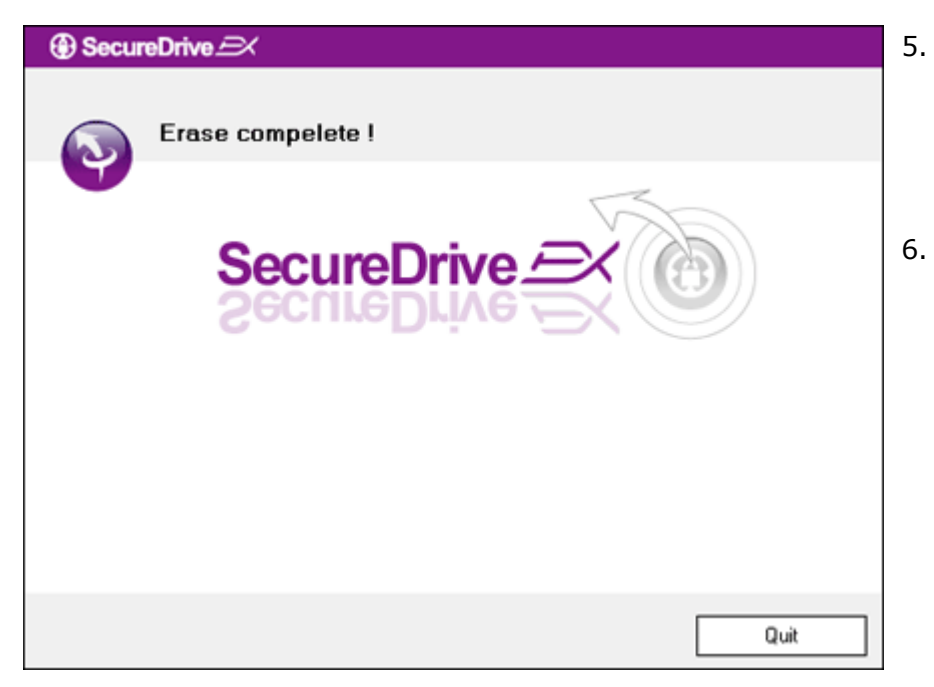

- SecureDrive EX alkalmazást sikeresen eltávolította. Kattintson a "Quit" gombra a kilépéshez.
  - Preside Data Safe III most
     visszaállításra került, és úgy
     viselkedik, mint egy közönséges
     külső merevlemez.

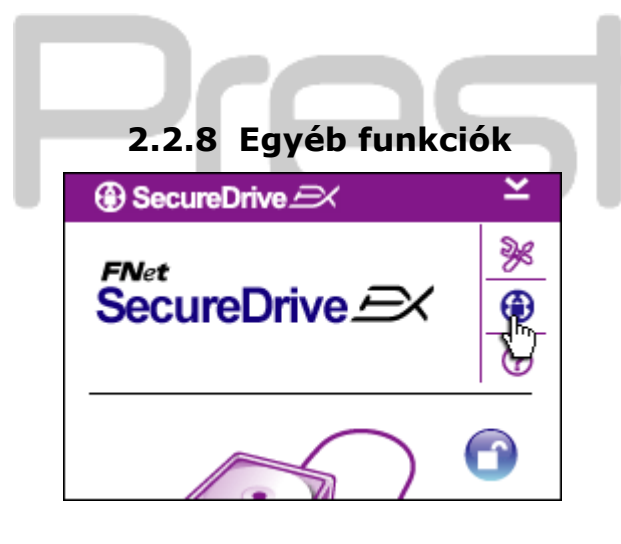

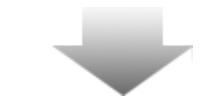

A szoftver részletes specifikációjának megtekintéséhez kattintson "SecureDrive EX" ikonra.

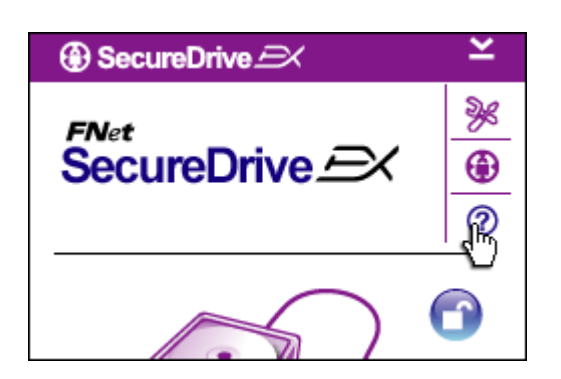

A Help Center, az oktató eszköztár megjelenítéséhez kattintson a jobb felső oldalon lévő "?" ikonra, itt útmutatást fog találni a SecureDrive EX szoftver hatékonyabb használatához.

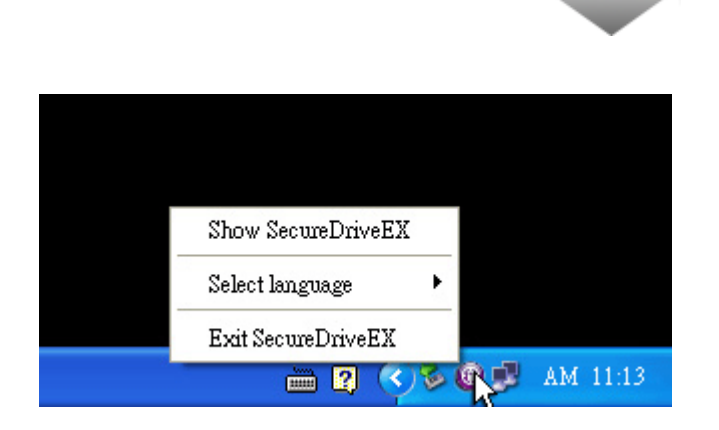

Kattintson jobb gombbal az asztal értesítési területén a SecureDrive EX ikonjára a helyi funkciók megjelenítéséhez.

### 2.3 A One Touch Backup (OTB) használata (egy gombnyomásos biztonsági másolat készítés)

Figyelmeztetés: Mielőtt bármilyen PCClone EX művelet végrehajtana, a Resilició Data Safe III zárolását fel kell oldani. Biztosítsa, hogy bármely PCClone EX művelet végrehajtás alatt a Safe III zárolása feloldott állapotban legyen. Ha nem így történik, adatvesztés léphet fel, vagy a készülék megrongálódhat.

# 2.3.1 A PCCloneEX szoftver telepítése

| Fnet PCCloneEX Setup                                                                                                    | 1. | Csatlakoztassa a Resigio Data<br>Safe III készüléket a<br>gazdaszámítógéphez a kapott USB<br>kábel segítségével.                                  |
|----------------------------------------------------------------------------------------------------|----|----------------------------------------------------------------------------------------------------|
| Setup Wizard<br>Install                                                                                                    | 2. | Kattintson duplát a "PCCloneEX"<br>mappában lévő "Setup.exe" sorra a<br>telepítő indításához.                                                     |
| Quit                                                                                                    | 3. | Kattintson az "install" gombra a<br>telepítési folyamat elkezdéséhez,<br>vagy a "Quit" gombra a művelet<br>megszakításához.                       |
|                                                                                                    | •  |                                                                                                    |
| Finet PCCloneEX Setup                                                                                                    | 4. | Figyelmesen olvassa végig a<br>licensz szerződést.                                                                                                |
| License and Warranty Agreement<br>By using the enclosed Software you indicate your acceptance of all<br>terms and conditions of this license agreement. If you do not agree with<br>these terms then Fnet Co., Ltd. is unwilling to license the Software to<br>you, in which event you should return the full product with proof of<br>purchase to the dealer from whom it was acquired within thirty days of<br>purchase for a refund of the purchase price, or by destroying all copies<br>of the Software and the accompanying documentation. | 5. | Ha egyetért a szerződéssel,<br>kattintson az "Agree" gombra a<br>folytatáshoz, egyébként pedig a<br>"Quit" gombra a telepítés<br>megszakításához. |

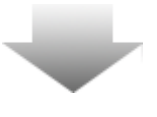

| 🔩 PCCloneEX Setup          | ×                   |
|----------------------------|---------------------|
|                            | PCClone EX Lite     |
| Setup will install to :    |                     |
| C:\Program Files\PCCloneEX | Browse              |
| Create Desktop Shortcut    |                     |
|                            | < Back Install Quit |

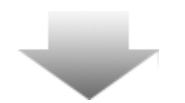

- Adja meg a PCClonEX telepítésének a helyét. Ha a könyvtárszerkezetet akarja megjeleníteni, kattintson rá a "Browse" gombra.
- Alapértelmezés szerint a "Create Desktop Shortcut" lehetőség be van jelölve ("Parancsikon elhelyezése az asztalra"). Ha nincs rá szüksége, távolítsa el a jelölést.
- Kattintson az "Install" gombra a folytatáshoz, vagy a "Quit" gombra a művelet megszakításához.

| Fnet PCCloneEX Setup<br><i>FNet</i><br>PCClon | ×<br>eEX Lite |
|-----------------------------------------------|---------------|
| PCCIoneEX Setup  Install Compelete ! OK       |               |
|                                               | Quit          |

 A telepítés folyamata mindössze néhány pillanatot fog igénybe venni. Amikor kész, egy párbeszédablak jelenik meg. Kattintson rá az "OK" gombra a telepítőből kilépéshez.

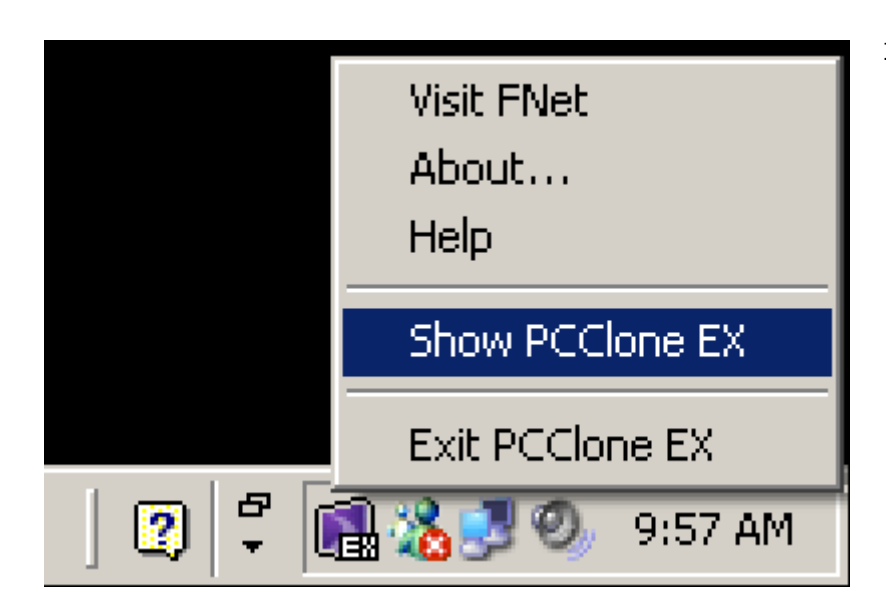

 Az asztal értesítési területén a telepítés végeztével most már látni lehet a PCCloneEX ikonját. A program használatához a felhasználó rákattinthat duplán, vagy a jobb gombbal szimplán.

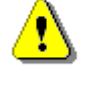

Figyelmeztetés: A program csak a csomagban szállított készülékkel használható. Semmilyen más készülék nem fog együttműködni ezzel a programmal.

### 2.3.2 Fájlok rendszeresen biztonsági másolata

Győződjön meg róla, hogy a Data Safe III a gazdaszámítógéphez van csatlakoztatva, és a tápegység kapcsolója be van kapcsolva.

|              | >>         | PC | <sub>Net</sub><br>Clone | EX Lite |
|--------------|------------|----|-------------------------|---------|
|              |            |    |                         |         |
| Files Backup | USB Device |    | H:                      | •       |
|              | Restore    |    |                         |         |
|              |            |    |                         |         |
| Backup       |            |    |                         |         |
|              |            | 1  | 2                       |         |
| @FNet        |            |    | 22                      |         |

## 2.3.2.1 Biztonsági másolat készítése fájlról

- Kattintson a "File Backup" fülre, hogy megadhassa a biztonsági másolat / visszaállítás helyét.

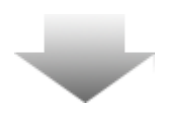

|                                                                                                    | PCClone EX Lite |
|----------------------------------------------------------------------------------------------------|-----------------|
| Image: Computer         Image: Computer         Image: Computer |                 |
| <b>@FNet</b>                                                                                                    |                 |

- A "Files Backup" oszlopban jelölje be azokat a fájlokat/mappákat, melyekről biztonsági másolatot kíván készíteni.
- Az "USB Device" oszlopban kattintson a legördítő nyílra, és válassza ki a biztonsági másolat tárolására szolgáló eszközt.

|                                                                                                    | ~>>        | PCClone  | EX L |
|----------------------------------------------------------------------------------------------------|------------|----------|------|
| Files Backup<br>Files Backup<br>Files Backup<br>My Computer<br>B G Local Disk (C:)<br>Finet PCCloneE<br>Coal Disk (C:)<br>Files Coal Disk (C:)<br>Coal Disk (C:)<br>Files Coal Disk (C:)<br>Files | USB Device | H        | ₩ 0  |
| FNet                                                                                                    |            | <u>i</u> |      |

- 5. Kattintson a "Backup" gombra a biztonsági másolat készítésének indításához. Egy megerősítést kérő párbeszédablak jelenik meg. Kattintson az "OK" gombra a folytatáshoz, vagy kattintson a "Cancel" gombra a művelet megszakításához.
- Amikor a művelet befejeződött, egy újabb párbeszédablak jelenik meg. Kattintson az "OK" gombra a kilépéshez.

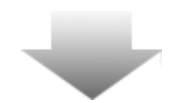

|                                                                                                    | PCClone EX Lit      |
|----------------------------------------------------------------------------------------------------|---------------------|
| Image: Construction         Image: Construction           Image: Construction         Image: Construction           Image: Constretin         Image: Constructin | USB Device H: V<br> |
| <b>@FN</b> et                                                                                                    |                     |

Į,

 A gazdaszámítógép kijelölt fájljainak / mappáinak biztonsági másolata sikeresen megtörtént a Pacificia Data Safe III eszközre.

Figyelmeztetés: A Reside Data Safe III készüléken található egy rejtett F: FNet gyökérkönyvtár. Az összes biztonsági másolat fájl /mappa ebben a könyvtárban tárolódik. Ne törölje le ezt a könyvtárt.

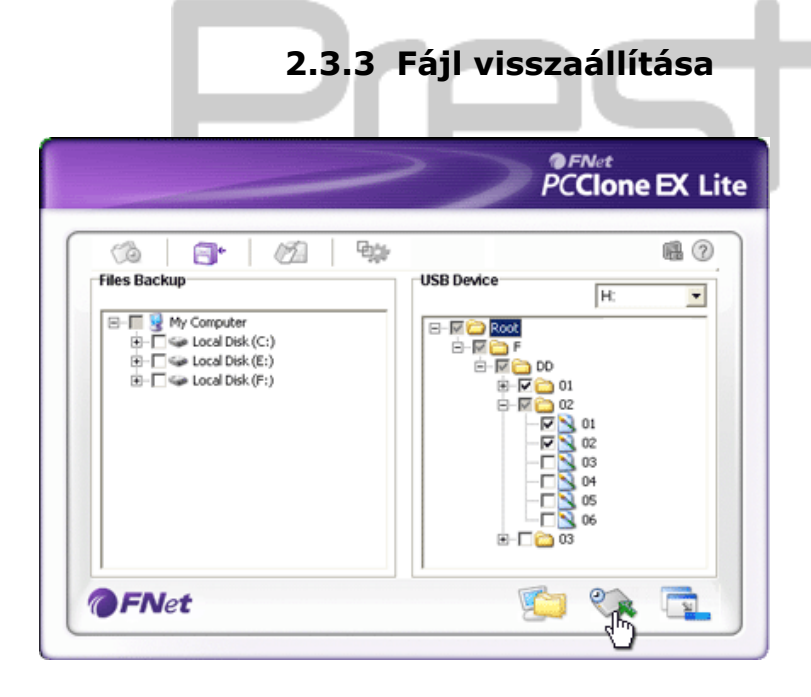

- A program futtatásához kattintson az asztalon lévő "PCCloneEX" parancsikonra.
- Kattintson a "File Backup" fülre, hogy megadhassa a biztonsági másolat / visszaállítás útvonalat.
- Az USB Device oszlopban válassza ki azokat a mappákat/fájlokat, melyeket vissza kíván állítani.

|                                                                                      | >     | PCClon                                                                                                    | e EX Li |
|--------------------------------------------------------------------------------------|-------|----------------------------------------------------------------------------------------------------|---------|
| Files Backup  Files Backup  My Computer  Cod Disk (C:)  Cod Disk (E:)  Cod Disk (F:) | USB I | Device H:<br>T DD DD<br>restore 7 01<br>T 02<br>F 01<br>F 02<br>F 01<br>F 02<br>F 01<br>F 02<br>F 02 |         |
| <b>FN</b> et                                                                         |       | <b>i</b>                                                                                                    |         |

- Kattintson a "Restore" gombra a visszaállítási folyamat indításához. Egy megerősítést kérő párbeszédablak jelenik meg. Kattintson az "OK" gombra a folytatáshoz, vagy a "Cancel" gombra a művelet megszakításához.
- Amikor a művelet befejeződött, egy újabb párbeszédablak jelenik meg. Kattintson az "OK" gombra a kilépéshez.

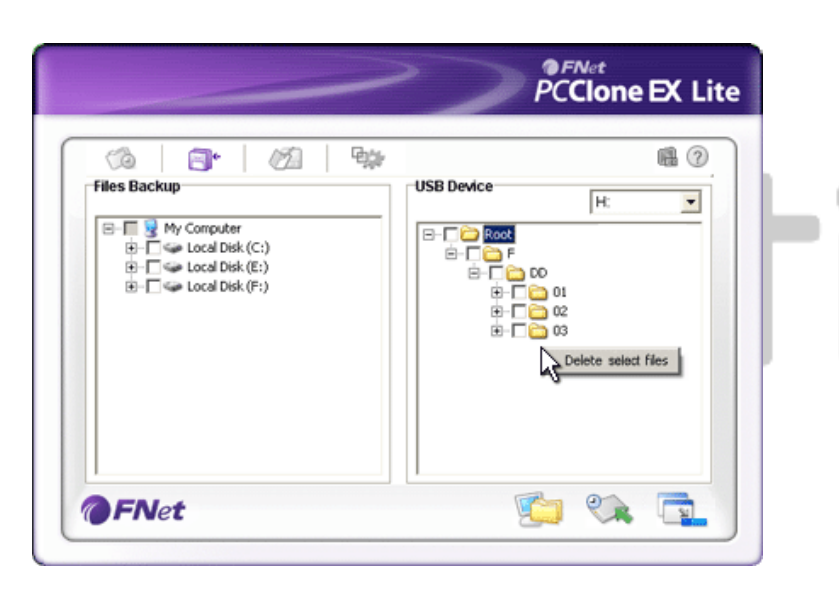

### 2.3.3.1 Biztonsági másolat fájl törlése

- A program indításához kattintson az asztalon lévő "PCCloneEX" parancsikonra.
- Kattintson a "File Backup" fülre, hogy megjelenítse a biztonsági másolat információkat.
- Az USB Device oszlopban kattintson jobb gombbal arra a mappára/fájlra, amire már nincs többé szüksége, majd kattintson a "Delete select files" sorra a törléshez.
- A biztonsági másolat mappa/fájl a Windows fájlkezelője segítségével is törölhető. Egyszerűen törölje ki az "Fnet" gyökérkönyvtárt.

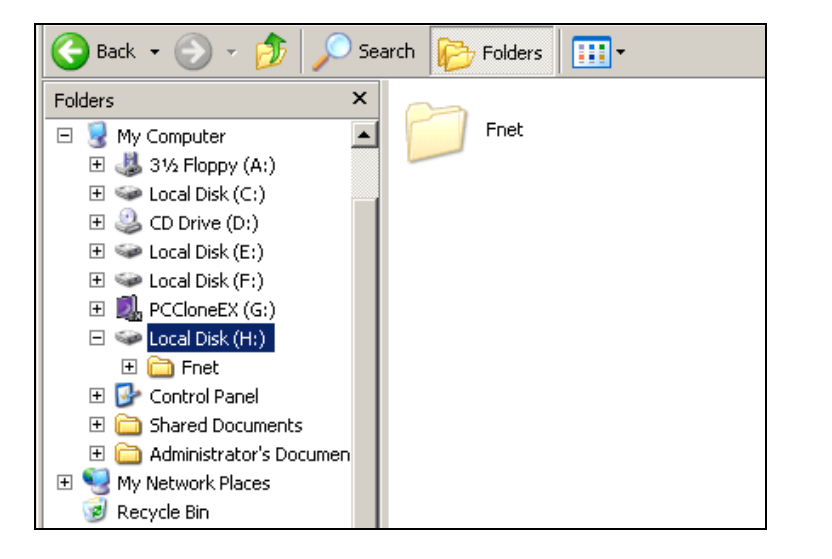

### 2.3.4 Gyorsindítás (Quick Launch)

A Quick launch lehetőség parancsikonként áll rendelkezésre a felhasználó számára, amikor egyetlen kattintással, vagy a felhasználó által definiált gyorsbillentyűvel kíván mappákról/fájlokról biztonsági másolatot készíteni. Amikor a gyorsindítás funkciót elindítja, a rendszer biztonsági másolatot készít a kijelölt tételekről. Ha első ízben használja a funkciót, előbb olvassa el a "Biztonsági másolat készítése fájlról" című részt a kívánt fájlok kiválasztásával kapcsolatban, valamint a "Beállítások" című részt a gyorsbillentyűk definiálásával kapcsolatban.

Győződjön meg róla, hogy a Resisto Data Safe III a gazdaszámítógéphez van csatlakoztatva, és a tápegység kapcsolója be van kapcsolva.

# 2.3.4.1 Biztonsági másolat készítése fájlról a Quick Launch funkció használatával

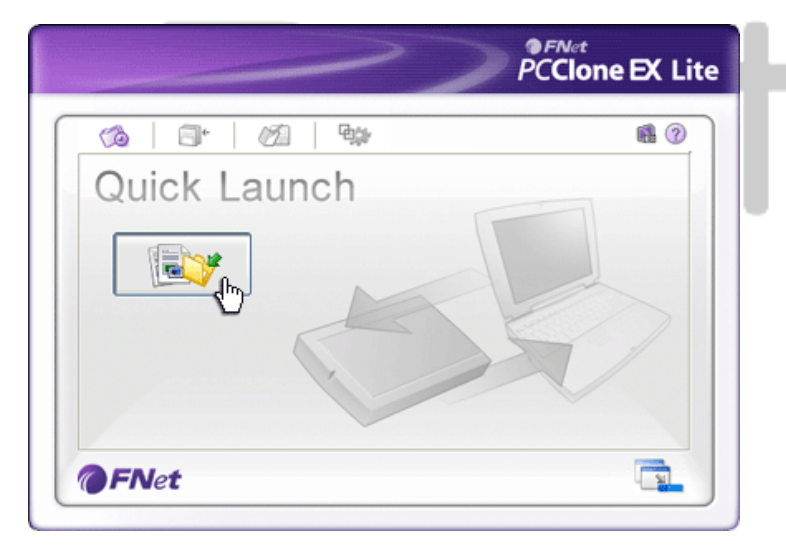

- A program indításához kattintson az asztalon a "PCCloneEX" parancsikonra.
- 2. Kattintson a "Quick Launch" fülre.
- Kattintson a "File Backup" gombra, vagy nyomja meg a gyorsbillentyű kombinációt a kiválasztott mappák/fájlok biztonsági másolatának elkészítéséhez.

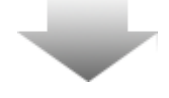

|                                                                                                    | PCClone EX Lite                                 |
|----------------------------------------------------------------------------------------------------|-------------------------------------------------|
| Fixed Device<br>Fixed Device<br>Fixed Device<br>Cocal Disk (C:)<br>Fixed Disk (C:)<br>Fixed Disk (C:) | USB Device III IIIIIIIIIIIIIIIIIIIIIIIIIIIIIIII |

- A biztonsági másolat készítés megerősítését kérő párbeszédablak jelenik meg. Kattintson az "OK" gombra a folytatáshoz, vagy a "Cancel" gombra a művelet megszakításához.
- A biztonsági művelet befejeződését nyugtázó párbeszédablak jelenik meg. Kattintson az "OK" gombra a kilépéshez.

### 2.3.5 Biztonsági másolat készítés fájlról a One Touch Backup funkció segítségével

Ez a funkció lehetővé teszi, hogy a felhasználó a kiválasztott mappákról/fájlokról a **Resilio** Data Safe III készüléken található egyetlen gomb megnyomásával készítsen biztonsági másolatot. Kérjük, vegye figyelembe, hogy ezt a funkciót a Windows 98, vagy Windows ME verziók nem támogatják.

Győződjön meg róla, hogy a Residen Data Safe III a gazdaszámítógéphez van csatlakoztatva, és a tápegység kapcsolója be van kapcsolva.

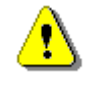

Figyelmeztetés: Mielőtt a **Parsitolo** Data Safe III készüléken lévő "COPY" gombot megnyomná, az asztal értesítési területén jelen kell lennie a PCClone EX ikonjának.

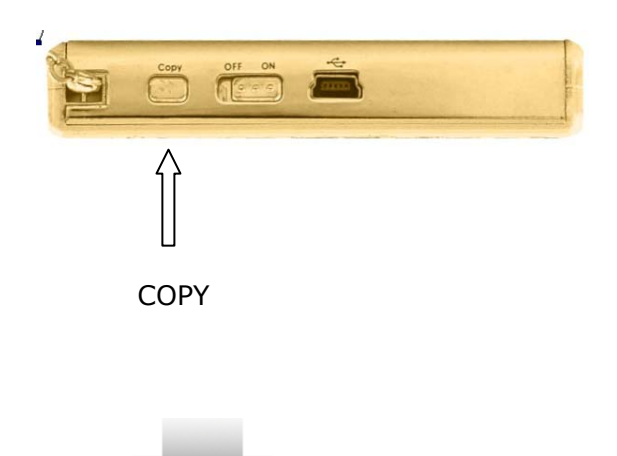

- A program indításához kattintson az asztalon lévő "PCCloneEX" parancsikonra.
- Egyszerűen nyomja meg a külső házon lévő "COPY" gombot

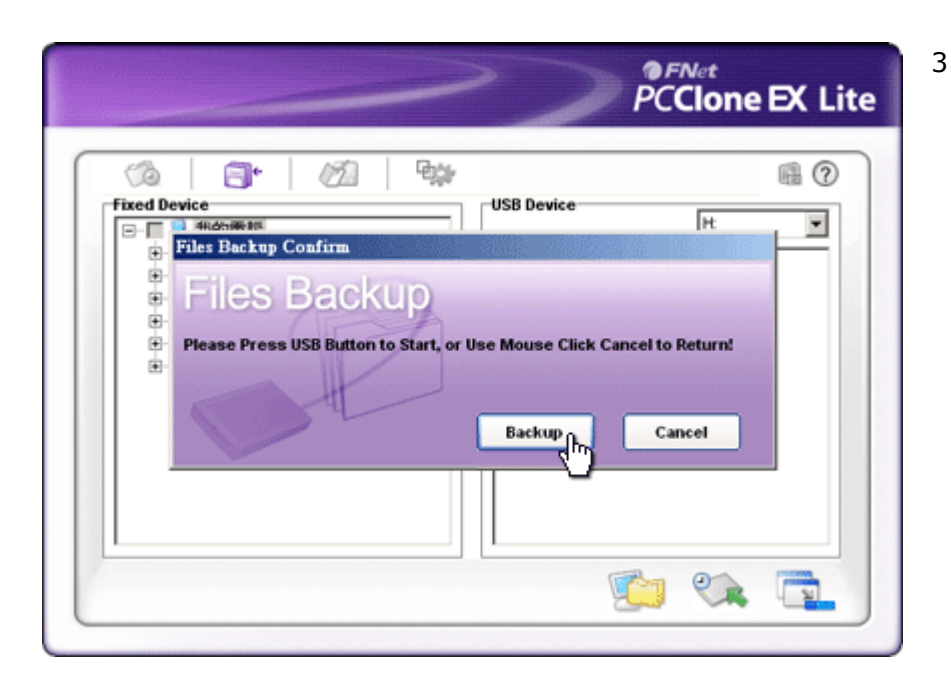

3. A fájl biztonsági másolat készítés megerősítését kérő párbeszédablak jelenik meg. A folytatáshoz kattintson a "Start" gombra, vagy nyomja meg újra Data Safe III készüléken lévő "COPY" gombot. Ha meg akarja szakítani a műveletet, kattintson a "Cancel" gombra.

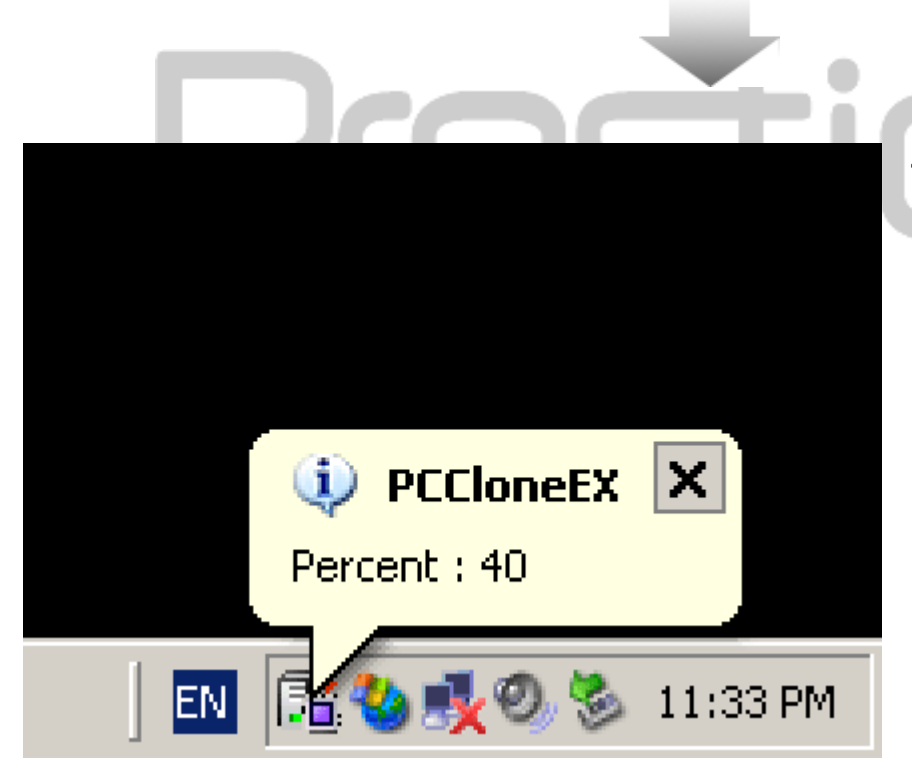

- A biztonsági másolat készítés folyamata alatt a PCClone EX ikonja az asztal értesítési területén villogni fog. Amikor a folyamat 10%-ot előrehalad, minden alkalommal előugrik egy buborékablak.
- Amikor a biztonsági másolat készítése befejeződött, egy újabb buborékablak nyílik meg a PCClone EX ikonból, és jelzi, hogy a művelet befejeződött.

### 2.3.6 Fájlkezelő

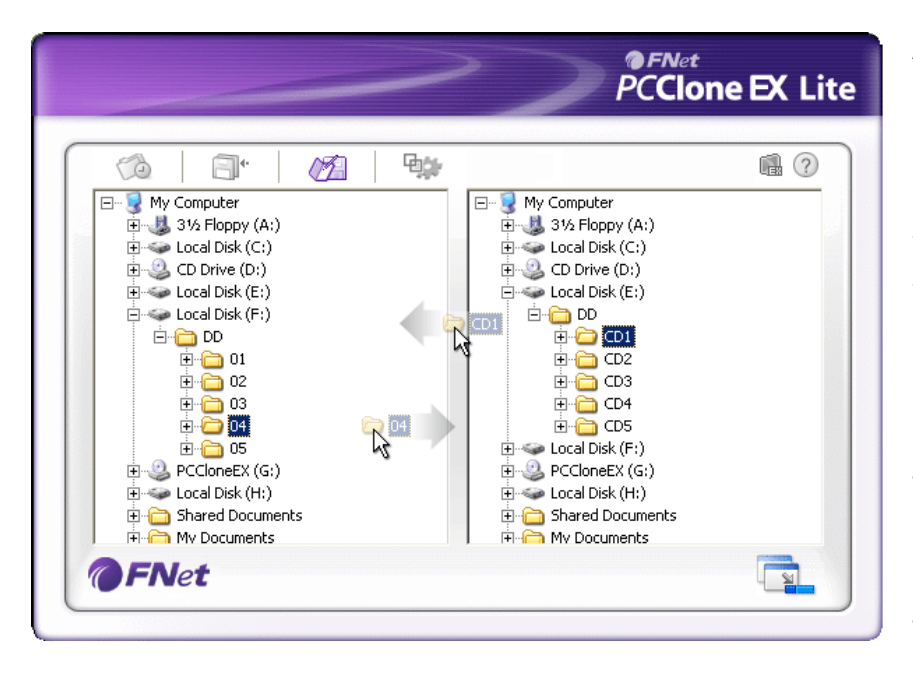

A PCClone EX fájlkezelő funkciója hasonlatos a Windows fájlkezelő működéséhez. A PC használójának lehetősége van a mappákat/fájlokat vonszolással áthelyezni, vagy visszahelyezni a gazdaszámítógép merevlemeze, és a Pesicio Data Safe III merevlemeze között. Ez a szolgáltatás azoknak a felhasználóknak a részére lett kifejlesztve, akik nem kívánják a mappák/fájlok kezelését a "Windows fájlkezelő" vagy a "Sajátgép" segítségével megoldani.

Prestigio

### 2.3.7 Beállítások

|                                                                            |                                                                                                    |                                                                                                    | <b>EN</b> et                                                                                                    |
|----------------------------------------------------------------------------|----------------------------------------------------------------------------------------------------|----------------------------------------------------------------------------------------------------|----------------------------------------------------------------------------------------------------|
|                                                                            |                                                                                                    | PC                                                                                                    | Clone EX Lite                                                                                                    |
|                                                                            | M <b>6</b> 5                                                                                                    |                                                                                                    | <b>1</b>                                                                                                    |
| 💭 Files Backup 🖉 Othe                                                      | rs                                                                                                    |                                                                                                    |                                                                                                    |
| After backup complete<br>Show complete mess<br>Return program<br>Power off | age                                                                                                    | System folder backup setting<br>Can backup Windows folder<br>Can backup Program Files fo<br>Can backup Documents and                                                                       | r<br>older<br>d Settings folder                                                                                                    |
| Files Backup Type<br>O Backup all files<br>O Backup changed files          | \$                                                                                                    | Hide [Files Backup] Folder Quick file backup double cor                                                                                                    | hirm                                                                                                    |
| Hot Key Ctrl+Alt+F                                                         | Edit                                                                                                    |                                                                                                    |                                                                                                    |
|                                                                            |                                                                                                    |                                                                                                    |                                                                                                    |
|                                                                            |                                                                                                    |                                                                                                    |                                                                                                    |
| <b>FNet</b>                                                                |                                                                                                    |                                                                                                    | 1 N                                                                                                    |
|                                                                            |                                                                                                    |                                                                                                    |                                                                                                    |
| "File Backup" ("biztor                                                     | nsági másolat"                                                                                                    | () fül                                                                                                    |                                                                                                    |
| A biztonsági<br>másolat elkészítése<br>után                                | Mit csináljon<br>biztonsági m<br>megjelenítés<br>message" leh<br>válassza a "R<br>akarja zárni a                                                                                                    | a rendszer, miután sike<br>ásolatot? Ha a befejezé<br>ét szeretné, válassza a<br>netőséget, ha vissza aka<br>Return program" lehetős<br>a programot, válassza a                            | eresen elkeszítette a<br>st megerősítő ablak<br>"Show complete<br>ar térni programba,<br>séget, illetve ha be<br>a "Power off"                          |
| Fájl biztonsági<br>másolat típusa                                          | Biztonsági m<br>azt akarja, h<br>biztonsági m<br>lehetőséget,<br>biztonsági m<br>biztonsági m<br>files″lehetősé                                                                                                    | ásolat készítési lehetős<br>ogy a mappában lévő ö<br>ásolat, válassza a "Back<br>illetve ha azt akarja, ho<br>ásolat óta módosult fájl<br>ásolat, válassza a "Back<br>éget.                | égek megadása. Ha<br>sszes fájlról készüljön<br>kup all files"<br>ogy csak az utolsó<br>okról készüljön<br>kup changed                                  |
| Gyorsbillentyű                                                             | Ha rákattint<br>meg, és kéri<br>kombináció r<br>bármelyik ke<br>valamint egy<br>gyorsbillenty<br>"Yes" gombra                                                                                                    | az "edit" gombra, egy p<br>a felhasználót egy új g<br>negadására. A következ<br>ttőt tartsa lenyomva (S<br>további tetszőleges bill<br>ű létrehozásához. A foly<br>a, vagy a művelet megsz | várbeszédablak jelenik<br>yorsbillentyű<br>ző billentyűk közül<br>hift, Ctrl, és Alt),<br>lentyűt a<br>/tatáshoz kattintson a<br>zakításához a "Cancel' |
| Rendszermappák<br>biztonsági<br>másolatának<br>beállításai                 | gombra.<br>Arra vonatkozóan ad meg korlátozásokat, milyen fájlokról<br>készüljön biztonsági másolat. Ha a "Can backup Windows<br>folder" lehetőséget bejelöli, a Windows fájlokról készül<br>biztonsági másolat, ha a "Can backup Program Files folder"<br>lehetőséget bejelöli, a Program Files mappáról készül |                                                                                                    |                                                                                                    |

biztonsági másolat, és ha a "Can backup Documents and Settings folder" lehetőséget bejelöli, a Documents and Settings mappáról készül biztonsági másolat.

### A [Files Backup] mappa rejtetté tétele

Gyors biztonsági másolat készítés jóváhagyása Ha a Files Backup mappát rejtetté szeretné tenni, jelölje be ezt a lehetőséget.

Alapértelmezett módon ez az opció be van jelölve. Amikor gyorsbillentyű használatával készít mappákról/fájlokról biztonsági másolatot, egy párbeszédablak jelenik meg, és kéri a jóváhagyást. Ha úgy kívánja, vegye ki a jelölést.

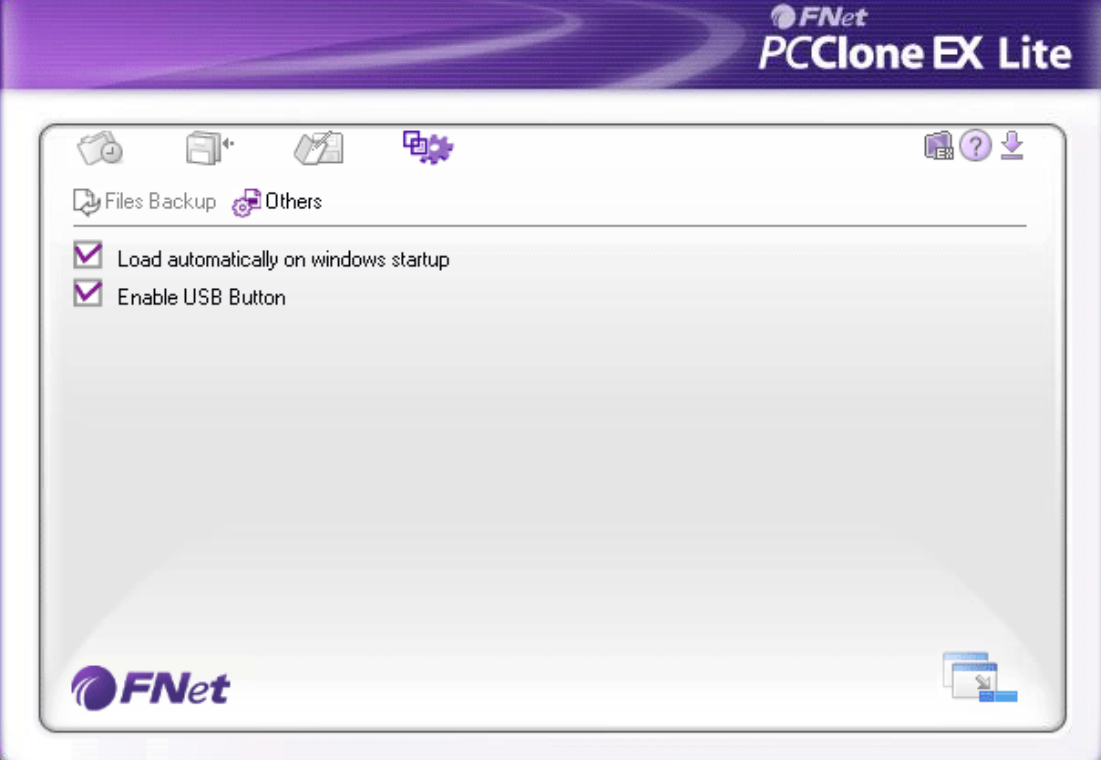

Others ("Egyéb") fül Load automatically on windows startup (Automatikus betöltés a Windows indításakor) Enable USB Button

(USB eszköz gombjának engedélyezése) Ez az opció lehetővé teszi, hogy a PCCloneEX program a Windows indulásakor automatikusan betöltődjön. Ha úgy kívánja, vegye ki a jelölést.

Ha a gyors biztonsági másolat készítési szolgáltatást engedélyezni szeretné, jelölje be ezt a lehetőséget. Ha a funkciót le akarja tiltani, vegye ki innen a jelölést.

### 2.3.8 Egyéb funkciók

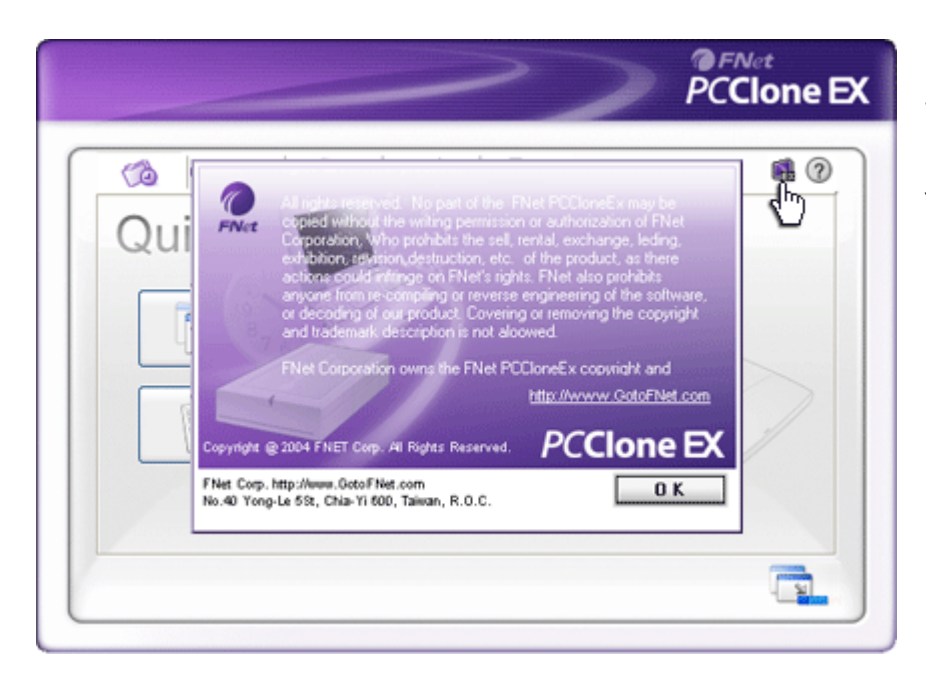

Ha meg akarja nézni a program további adatait, kattintson a képernyő jobb felső részén az "About" ikonra.

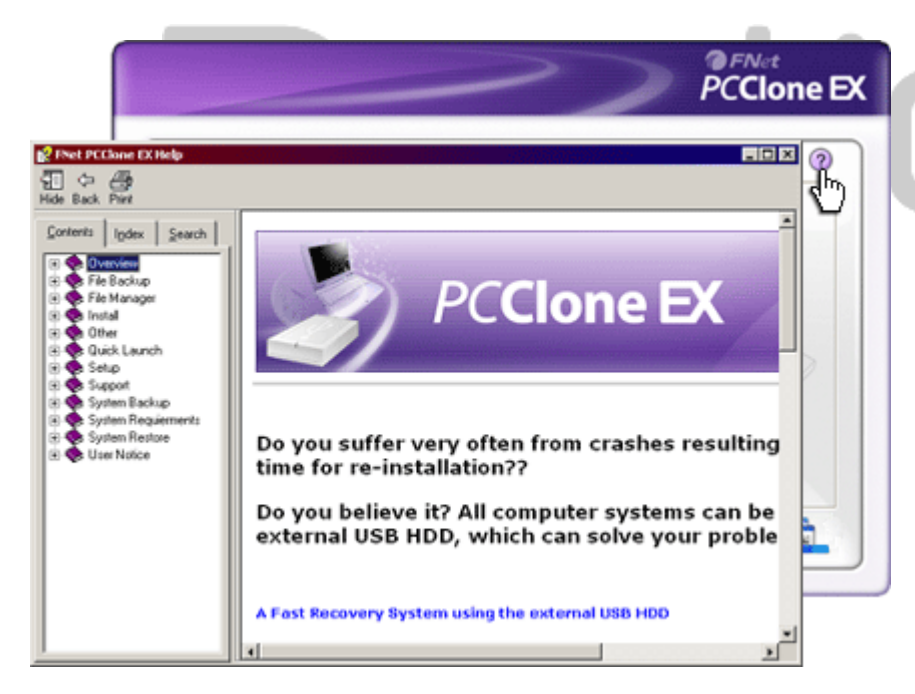

Az oktató megjelenítéséhez, ami segítséget nyújt a felhasználónak a PCClone EX hatékonyabb használatához, kattintson a képernyő jobb felső részén a "Help" ikonra, ekkor meg fog jelenni a Help központi felülete.

### 3. Függelék

### 3.1 A termék műszaki adatai

A termék jellemzői

Pasitico Data Safe III HDD ház, egygombos biztonsági másolat funkcióval & biztonsági szolgáltatással,

|                    | érintőgombos vezérléssel   |
|--------------------|----------------------------|
| Csatlakozó felület | USB2.0 csatoló             |
|                    |                            |
| HDD típusa         | 2,5 collos, soros ATA HDD  |
| Max, HDD kapacitás | 500 GB                     |
|                    |                            |
| Tápellátás         | Közvetlenül az USB portról |

### 3.2 Támogatott operációs rendszerek

IBM PC kompatibilis :

-Microsoft Windows 2000 / XP / Vista

Mac operációs rendszer:

-Mac OS 9.x és 10.x vagy magasabb verzió (csak FAT32 fájlrendszerrel) Linux:

-Linux 2.4 vagy magasabb verzió (csak FAT32 fájlrendszerrel)

## 3.3 Technikai támogatás és garanciára vonatkozó információk

Technikai támogatással, és garanciára vonatkozó adatokkal kapcsolatban kérjük, látogassa meg a következő weboldalunkat: <u>www.prestigio.com</u>

### 3.4 Mentesülés felelősség alól

Minden lehetséges erőfeszítést megtettünk, hogy az ebben a kezelési kézikönyvben szereplő valamennyi információ, és eljárás leírás pontos, és teljes legyen. Az esetleges hibákért, vagy hiányosságokért semmilyen felelősséget nem vállalunk. A **Fecilicio** cég fenntartja a jogot, hogy bármely termékét megváltoztassa további értesítés közreadása nélkül.

### 3.5 Kereskedelmi védjegyekkel kapcsolatos nyilatkozatok

- Az IBM bejegyzett védjegye az International Business Machines Corporation vállalatnak.
- Az iBook és iMac az Apple Coputer, Inc. védjegyei
- A Macintosh, PowerBook, Power Macintosh az Apple Computer, Inc. védjegyei
- Microsoft Windows 2000, Windows XP, Windows Vista a Microsoft Corporation

bejegyzett védjegyei mind az Egyesült Államokban, mind pedig más országokban.

Az itt külön nem említett egyéb nevek és termékek az érintett vállalatok bejegyzett védjegyei lehetnek.

# Prestigio